## Wi-Fiの接続方法【iPhone】

①設定を開く

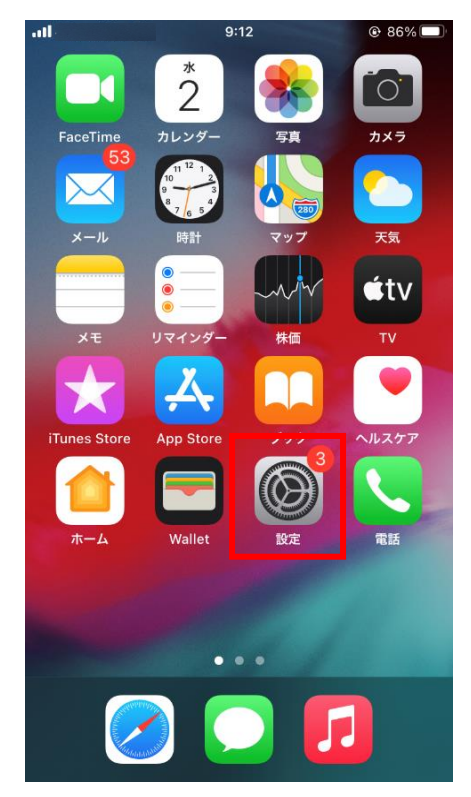

## ②Wi-Fiをタップ

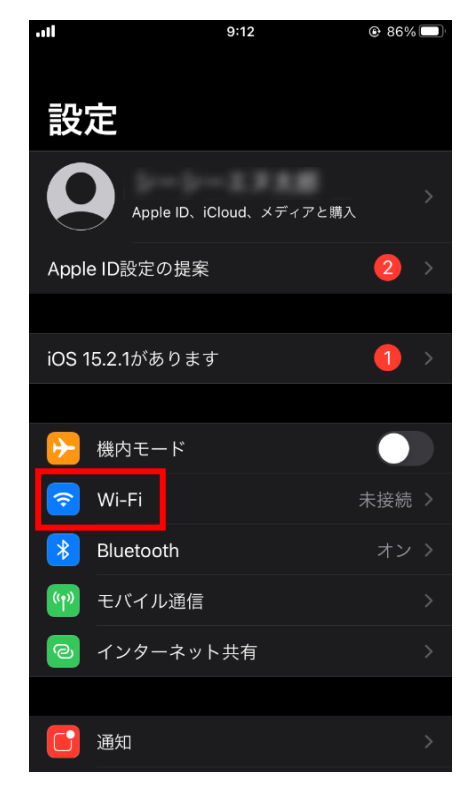

## ③SSIDを選択する

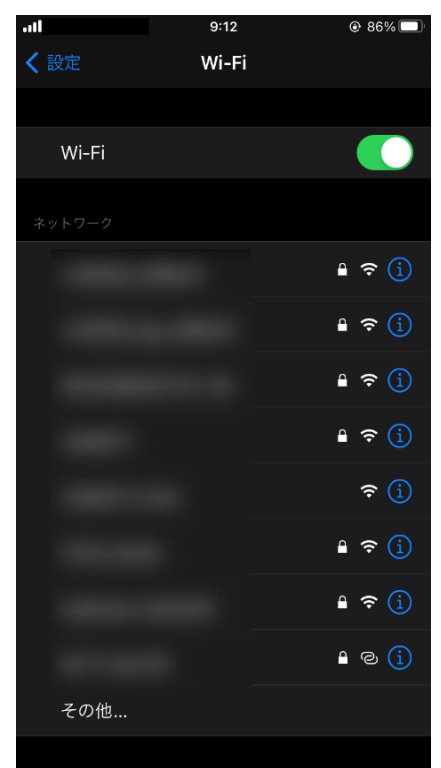

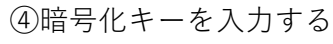

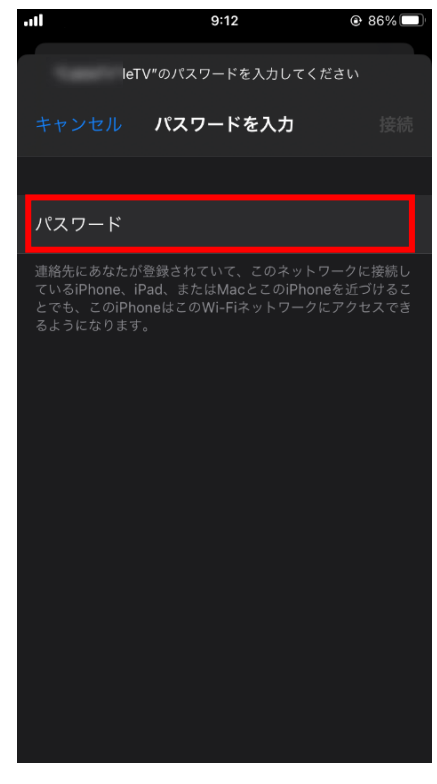